| Kurumsal internet Bankad | uliği Alt Kullanıcı Sifre Y | Yenileme Kılavuzu |
|--------------------------|-----------------------------|-------------------|
| Viraat Bankası           |                             |                   |

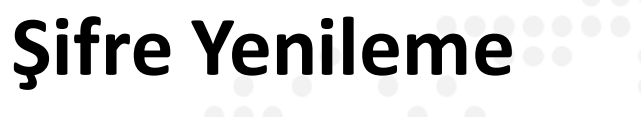

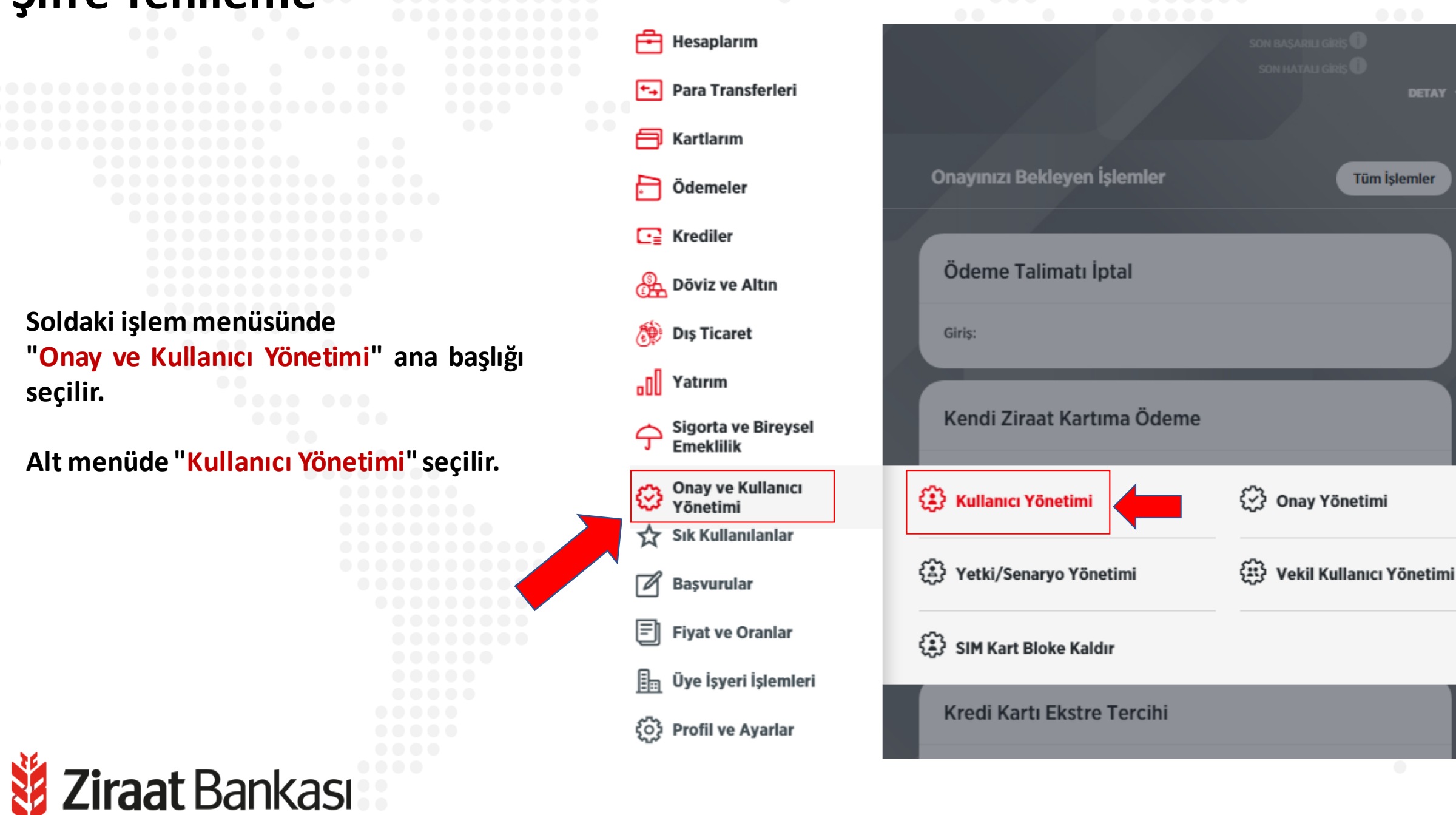

Tüm İslemler

| ullanici Yon          | etimi                               |                    |                            |                 |                                                          |                                  | ?                                    |  |
|-----------------------|-------------------------------------|--------------------|----------------------------|-----------------|----------------------------------------------------------|----------------------------------|--------------------------------------|--|
| > Onay ve Kullan      | cı Yönetimi > Kullanıc              | u Yönetimi         |                            |                 |                                                          |                                  |                                      |  |
| Q Kullanıcılarını     | z arasında arayınız                 |                    |                            |                 |                                                          |                                  | FILTRE                               |  |
| 1                     |                                     |                    |                            |                 | 1                                                        |                                  |                                      |  |
| Müsteri numara        | sı subelerimizce ekler              | nmis olan alt kul  | lanıcılar icin mevcutta es | ki kullanıcı a  | dı ile görünen kay                                       | vitlar olmas                     | ı durumunda "Alt Kullanıcı Oluştur"  |  |
| butonu seçildiki      | en sonra açılan ekran               | ida "Mevcut Alt    | Kullanıcı Düzenle" seçen   | eği ile eşleşti | irme sağlanabiler                                        | cektir. Yeni                     | alt kullanıcı oluşturulmak istenmesi |  |
| namue Ait Kul         |                                     | a seçilülkteri sol | ina açıları ekranua irenin | Alt Rulldlich   | Juştur seçeneg                                           | seçimend                         |                                      |  |
| YAZDIR <u>↓</u> INDIR | GÖNDER                              |                    |                            |                 |                                                          |                                  |                                      |  |
| dı Soyadı             | T.C. Kimlik No                      | Kullanıcı Adı      | SMS Şifre Telefon No       | SMS/OTP         | Rolü                                                     | Durumu                           | Yetki Geçerlilik Süresi              |  |
|                       |                                     |                    |                            |                 |                                                          |                                  |                                      |  |
|                       |                                     |                    |                            |                 | Ana Kullanici                                            | Aktif                            |                                      |  |
|                       | 25*****                             |                    |                            |                 | Ana Kullanıcı<br>Tam Yetkili - Y1                        | Aktif<br>Aktif                   |                                      |  |
|                       | 25******<br>10*****                 |                    |                            | <br>            | Ana Kullanıcı<br>Tam Yetkili - Y1<br>İzleyici            | Aktif<br>Aktif<br>Aktif          |                                      |  |
|                       | 25******<br>10******<br>51*****     |                    |                            | <br><br>        | Ana Kullanıcı<br>Tam Yetkili - Y1<br>İzleyici<br>Girişçi | Aktif<br>Aktif<br>Aktif<br>Aktif |                                      |  |
|                       | <br>25******<br>10******<br>51***** |                    |                            | ····            | Ana Kullanıcı<br>Tam Yetkili - Y1<br>İzleyici<br>Girişçi | Aktif<br>Aktif<br>Aktif<br>Aktif |                                      |  |
|                       | <br>25******<br>10******<br>51****  |                    |                            | <br><br>        | Ana Kullanıcı<br>Tam Yetkili - Y1<br>İzleyici<br>Girişçi | Aktif<br>Aktif<br>Aktif<br>Aktif |                                      |  |

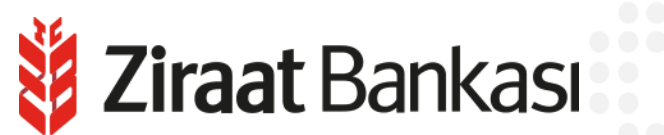

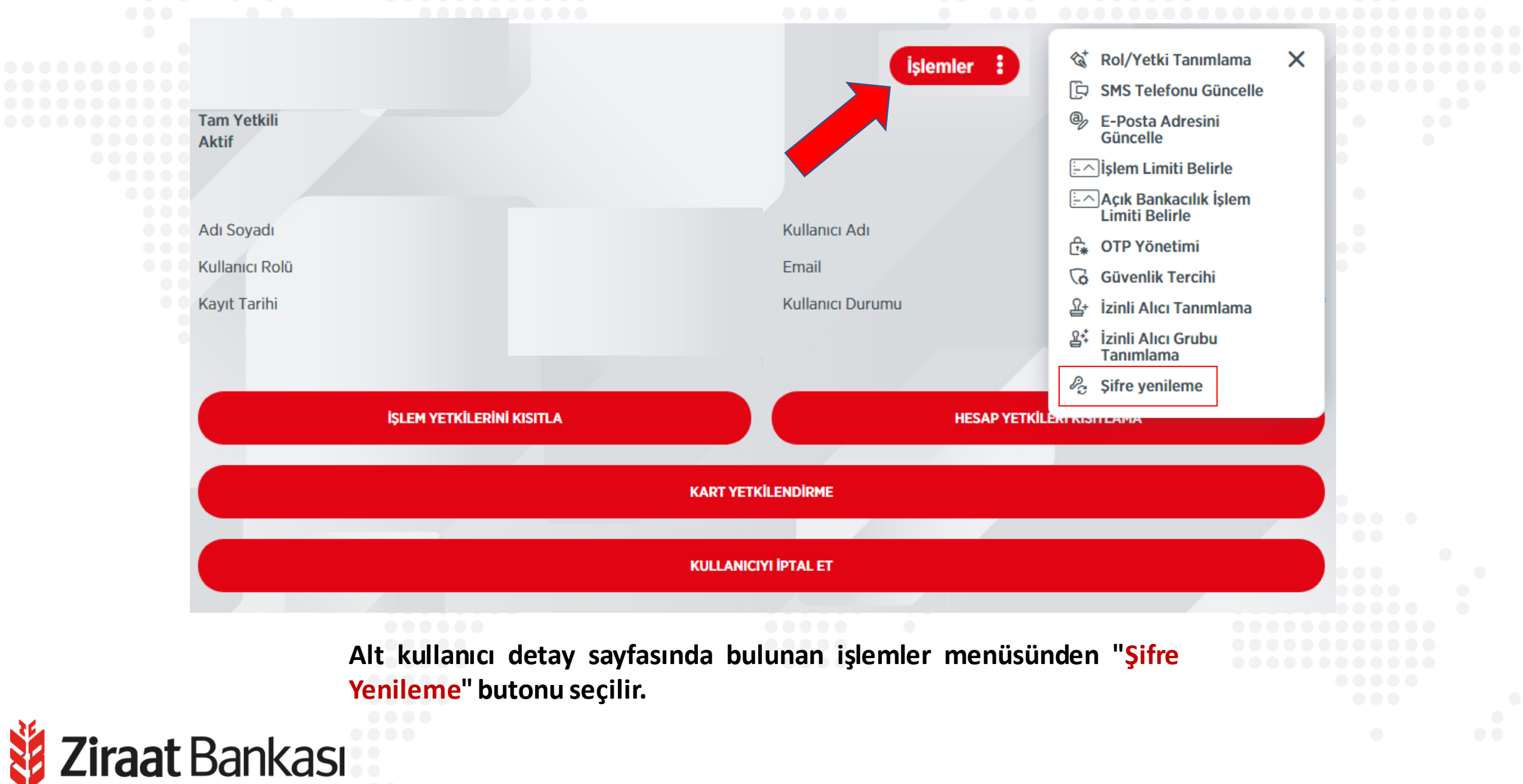

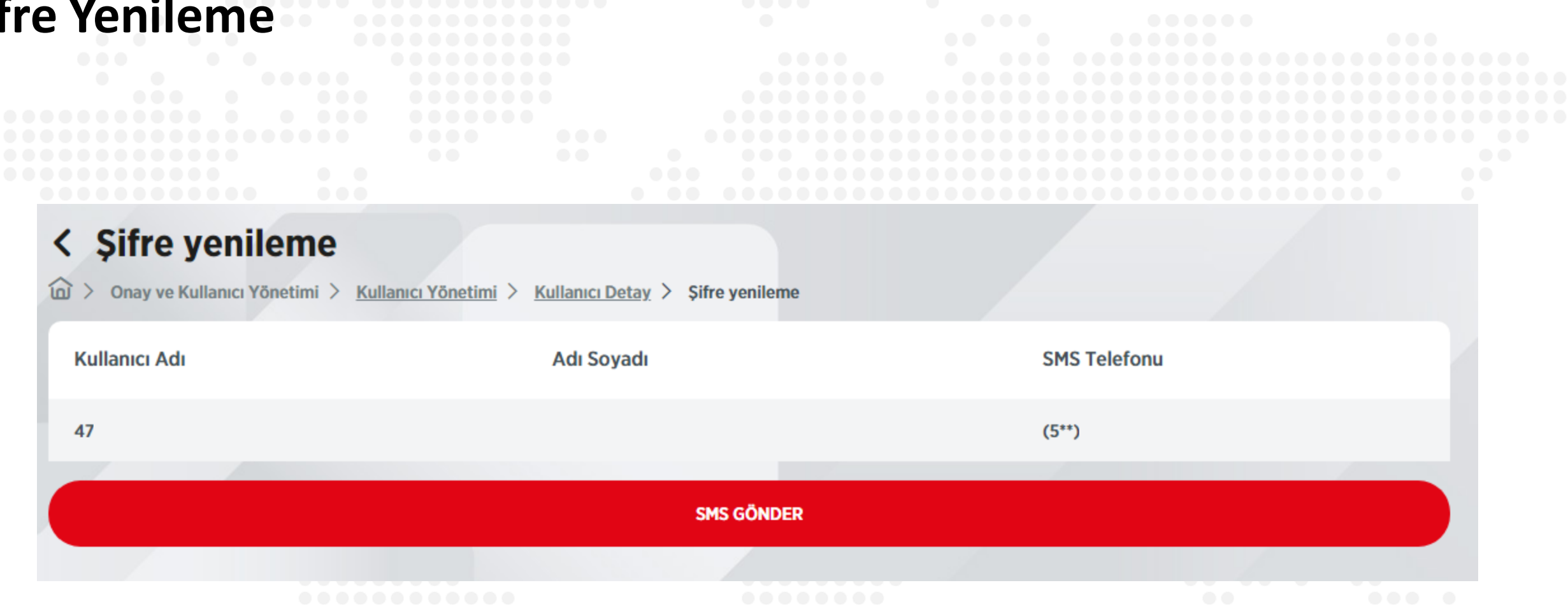

Alt kullanıcıya yeni şifresini göndermek için "Sms Gönder" butonuna basılarak işleme devam edilir.

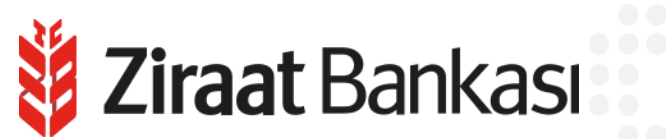

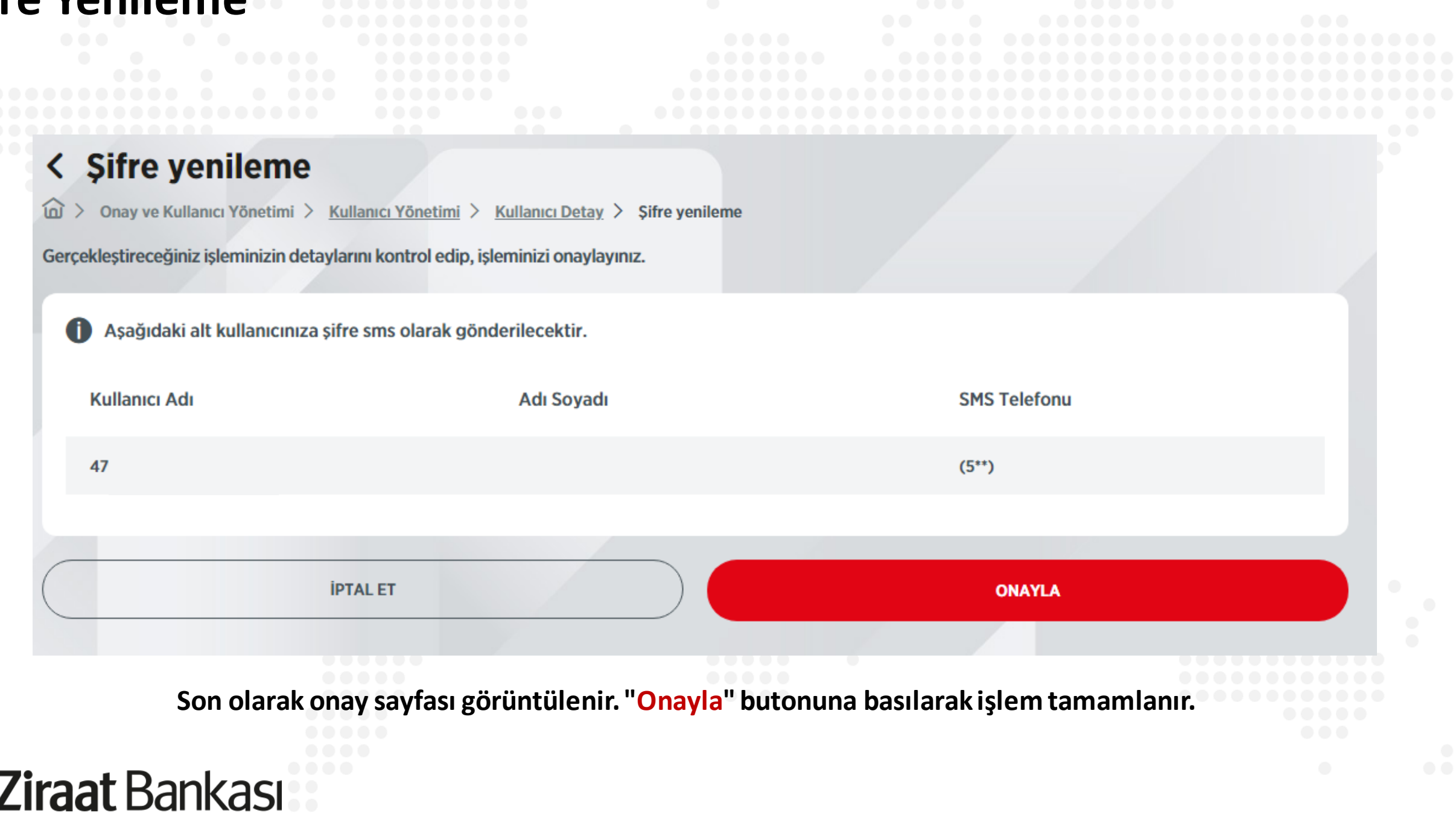

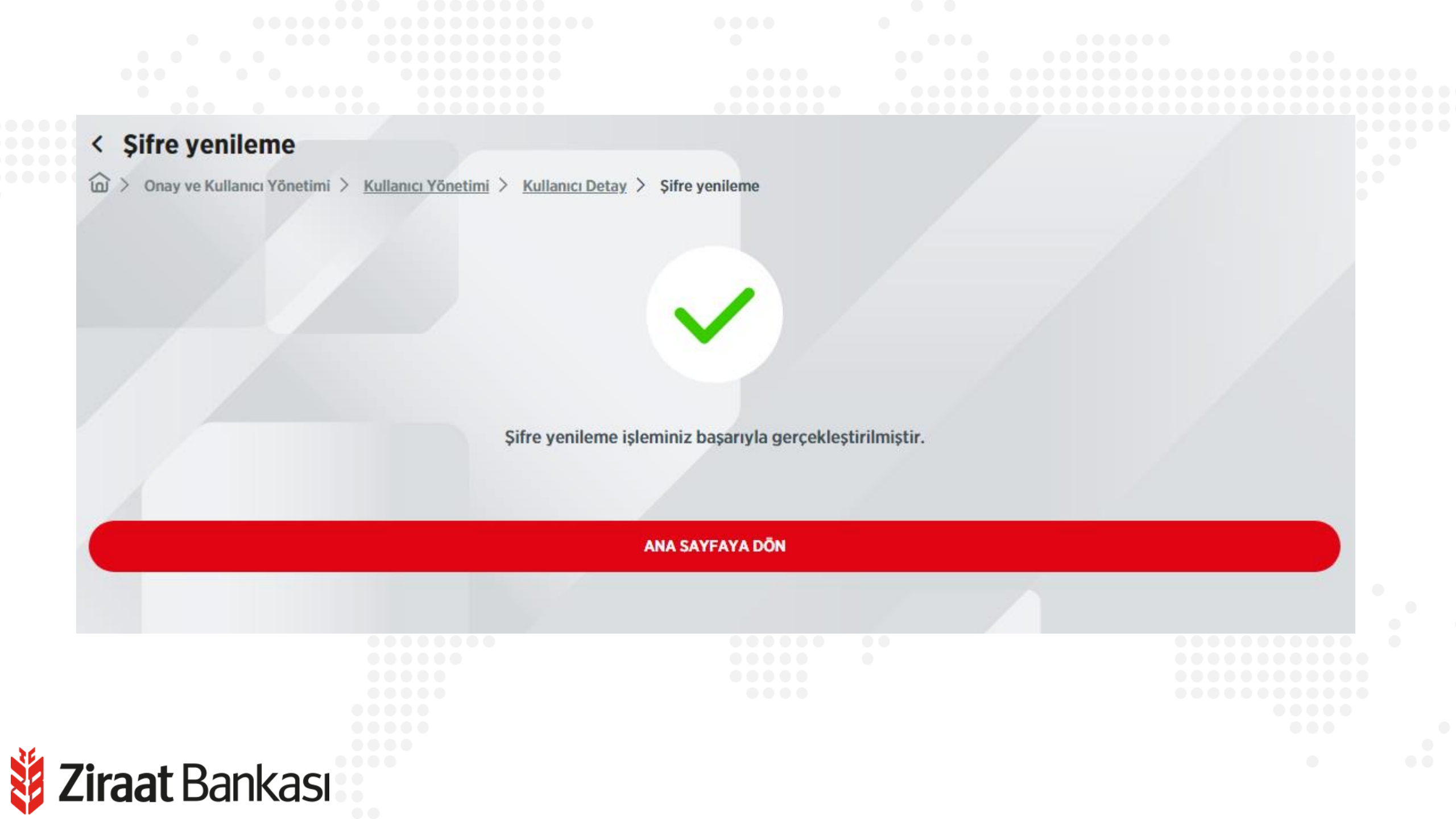